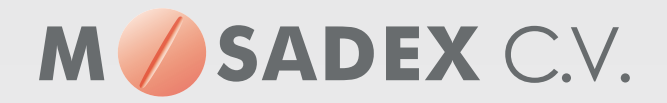

# Snelstart elektronisch bestellen met NOrder

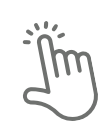

NOrder: direct aan de slag.

Maak kennis met het bestelportaal NOrder. Dit startdocument helpt u direct aan de slag te kunnen met uw bestellingen bij Mosadex-groothandel.

# Inloggen NOrder

- 1. Ga naar www.ncontrol.nl
- 2. Klik op inloggen in MijnNControl
- 3. Na inloggen gaat u via menu linksboven in het scherm, naar submenu NOrder

| https://www.ncontrol.nk                               | 9 - a NControl 8.V C S NControl - Home × |      |               |                      |             |
|-------------------------------------------------------|------------------------------------------|------|---------------|----------------------|-------------|
| Sestand Bewerken Beeld Favorieten E<br>Inloggen in Mi | tra Help<br>inNControl                   |      | C             | ) Meer weten? Bel 03 | 3 450 50 60 |
| NCON                                                  | ROL                                      | Home | Oplossingen 🗸 | Over NControl 🛩      | Contact     |

# Afhandelen van de bestelling

- 1. Nadat u de bestelling heeft verstuurd kunt u deze afhandelen in het menu overzicht.
- 2. Om de bestelregels te zien klikt u op één van de getallen in de kolom *aandachtspunten* of *openstaande bestelregels* van de juiste bestelling.

| IDF     | Agb      | Klantnaam        | Aandachtspunten | Openstaande bestelregels | Nazendingen | Leveringen |   |
|---------|----------|------------------|-----------------|--------------------------|-------------|------------|---|
| 110935  | 99999999 | DE TESTAPOTHEEK  | 7               | 15                       | 0           | Inzien     | • |
| 3456789 | 87654321 | N-ORDER APOTHEEK | 0               | 0                        | 0           | inzien 1   |   |

- 3. Handel eventuele aandachtspunten af met de groene of rode knop.
- 4. Via artikel toevoegen kunt u een product zoeken en toevoegen aan de bestelling.
- 5. Via de knop 🔚 aan de rechterkant, kan de bestelregel eventueel nog aangepast worden.
- 6. Via de knop 💓 kunt u handmatig alternatieve producten bekijken.
- 7. De bestelling wordt automatisch verzonden op het getoonde tijdstip.

| BESTELLINGEN 1                                                                           | 10935 DE TESTAPOTHEEK 🗸        | 8                         |                     |                                                                    |       |            |                  |            |            |                                 | Artikel horizongen |
|------------------------------------------------------------------------------------------|--------------------------------|---------------------------|---------------------|--------------------------------------------------------------------|-------|------------|------------------|------------|------------|---------------------------------|--------------------|
| Verzenden bestol<br>Vestiging<br>Latiter<br>Haltant Pharma<br>Pharmutat<br>Spruch filler | Bestehngeh<br>I<br>0<br>0<br>0 | 0<br>1825<br>1445<br>1600 | Barral<br>Verstende | Bobs<br>Ing to recorden<br>ong 23-11-18 18-18<br>ng 23-07-18 18-00 |       |            |                  |            |            |                                 |                    |
| Artikslcade                                                                              | Artikolomoteljelog             |                           |                     | Leverancier                                                        | Antal | AIP Waarde | Verw leverdature | Vevaldatum | Vestigling | Status                          | Aflandeling        |
| 13100146                                                                                 | A HARACOD 500/30 PH 3078       |                           |                     | PHARMACHERIE BY                                                    | 1     | € 8.60     | Ordenand         |            | Leidan     | In natending full geen boot saf | <b>* * *</b>       |
| Orderinformatie                                                                          |                                |                           |                     |                                                                    |       |            |                  |            |            |                                 |                    |
| Datum<br>04-12-2018                                                                      | Wolghun<br>17                  | unter bestelling          |                     | Bestehnoment<br>04-12-2018 17,48                                   | 19    |            | Omichelyring     |            |            |                                 |                    |

#### Artikel toevoegen aan bestelling

- 1. Kies in het bestellingen scherm de knop artikel toevoegen.
- 2. Zoek het te bestellen artikel via het filter.

|     | Second Citizen         | Arthebade | Arthubuscheijung                            | Advergediter               | All Wards | Waren Arrentiation | Verentilatum | Westland | Veerrand  | Anna | _     |
|-----|------------------------|-----------|---------------------------------------------|----------------------------|-----------|--------------------|--------------|----------|-----------|------|-------|
| ¥.  | Athal H                | 14721400  | Investigation (Standon Rectivery) And Table | HILDNER.                   | \$ 10.25  |                    | 01-2020      | Louises  | MICHINE . | 8    | 80310 |
|     | Inamiat 200            | 34267312  | TRAMADOL 20040 RETAILS IN 1808              | PREDIX PROVIDENT IN A      | 0.12.00   |                    | 11-2120      | Later    |           | 1    | 101   |
|     | Universative           | 15517491  | INVALUES STRAFT AS AND AS THE               | ACCORDACIÓ PREMIMA DV      | 6.0.01    | 10.12.0114         |              | (asia)   | C         | 10   | 36.51 |
| , . | EAV serpabling         | 14099310  | TRAMADOL 2004C RESIDE AT 1878               | SANDOLEY                   | 6.1./9    |                    | 66-2120      | "Landers | No. COLOR | #    | BUI   |
| •   | Volgegory              | 112000.07 | TRANSPORT 2004C RETAILS IN 1988             | THORNAL MEMORY BY          | 64.77     |                    | mi 2020 -    | Labora   | -         | 8    | 1411  |
| 5   | Versuchte Insystillary | 14/24011  | TRANSPORT DESIGN RETAILS THE SERV           | <br>Debalariate best prime |           |                    |              | Anime .  | 11        |      | 3831  |
|     |                        | 11466424  | TRAMADOL 20045 RETAKL 'CF (MM)              | <br>CONTRACTOR IN          | 6.2.10    |                    |              | -Laines  | 1         | 1    | 1011  |
|     | Terus the overlate.    |           |                                             |                            |           |                    |              |          |           |      |       |

3. Vul aantal verpakkingen in en klik op de bestel-knop.

#### Raadplegen van nazendingen in NOrder

1. Ga naar het menu *nazendingen*.

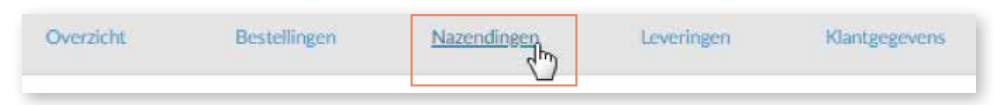

2. Kies het juiste bestelnummer.

3. Zoek het nazendartikel via het veld artikel.

4. Met de knoppen bij *afhandeling* kunt u de nazendregel nog aanpassen.

| NAZENDINGEN 127835 APO DE | WAAG (VSF) 🗸 |                                |                  |          |            |                   |               |            |                        |              |
|---------------------------|--------------|--------------------------------|------------------|----------|------------|-------------------|---------------|------------|------------------------|--------------|
| Read Filter               | Arthekode    | Artikakonschrijving            | Leverancier      | Aantal . | AIP Waarde | Verw, leverdature | Versaldature. | Vestiging  | in nauneding producted | Athandeling  |
| V Artikci                 | 13622684     | ADALAT DRDS 30HG , 28TB        | BAYER BY         | 3        | 6.17,82    | 19-13-2218        |               | Neovienas  | 06-11-2018             | ■ ≫ =        |
| Dmichrighing / Code       | 10469182     | ALLOPURENOL DOOMG .52 3018     | SANDOZ IIV       |          | 6.16.47    | 26-13-0018        |               | Neveluen   | 04 10-2018             | ■ > =        |
|                           | 15584070     | ANASTROZOL 1MG PH 3018         | PHARMACHEMIE RV  | 21       | 6.63.22    | 94-02-2019        |               | Treasfear  | 0e-09-2018             | <b>•</b> > = |
|                           | \$5279049    | BETAHSTIKE DHICL SAME PH VOTE  | PHARMACHEMIE IIV | 11       | 8.39.39    | 28-13-2018        |               | Neuvleaner | 23-10-2016             | 🗖 » =        |
|                           | 24562424     | BOOPHOLOLPUMARAAT 10MG 2H SOTE | PRASMACHENIE BY  | 30       | € 11.00    | 26-13-2018        |               | Naistates  | 23-10-2018             | <b>*</b> * = |

# Raadplegen bestelde/geleverde producten

1. Ga naar het menu *leveringen*.

| Overzicht | Bestellingen | Nazendingen | Leveringen | Klantgegevens |
|-----------|--------------|-------------|------------|---------------|
|-----------|--------------|-------------|------------|---------------|

2. Zoek via het filter in het veld artikel het gewenste product of scan de verpakking van het artikel dat u zoekt.

3. U ziet bestelgegevens van het product.

### Retour aanvragen in NOrder

1. Een retour aanvragen gaat via de knop retour. Wij nemen vervolgens contact met u op.

| EVERINGEN 42671 APO MAASDUK SERVICE 🗸 |             |                                     |        |           | Download at the en mutationersisht |                  |                   |                        |
|---------------------------------------|-------------|-------------------------------------|--------|-----------|------------------------------------|------------------|-------------------|------------------------|
| Asset Filter                          | Artikekode  | Artikelemethrijving                 | Aastal | Vestiging | Besteldatam Alli                   | Veransdutum      | Bevestigingsdatum | Retworklatus           |
| Artilizi                              | 3345854P    | ALLOPUNINGE 300HG PH 10018          | 4      | Lation .  | 13-11-2018 T4:41                   | 15-11-2018 17:00 | 15-11-2018 21:01  | Reburnsteinunge        |
| Dimitritivig / Colde                  | \$5773535 : | ADVESCO 140 INVISIATOR / AU 4000    | 3      | -seizen   | 35-33-2018 36-95                   | 15-11-2018 17:03 | 15-11-2018 21.03  | Reference and services |
| Bartaitman 10                         | 13959223    | CONTOUR 15 TESTSTRIPS 8423WASB 3057 | 2      | Leiden    | 15-13-2018 14-45                   | 15-11-2018 17-01 | 15-13-2018 2185   | Peterse parteringer    |
| Wetworklahim X                        | 13080253    | ETHNYLES/LEVON 0.00/0.1 SZ 3X2118   | 2      | Laiden    | 10-11-2018 14:43                   | 13-11-2018 17:02 | 15-11-2018 21:01  | Renoval adverage       |
| Vanal 09.11.0018                      | \$6525000   | ETORICORIE KONG MO ZETE             | 4      | Labler :  | 15-11-2018 14:43                   | 13-11-2018 1/103 | 15-11-2018 21:01  | Retour asturage        |
|                                       | 16638433    | SZETIMIBE/SIMVAST 10-KONG CY 2818   | 1      | Seller .  | 15-11-2010 17:03                   | 15-11-2018 17:05 | 15-11-2018 21:01  | Rebiur aanunge         |
| t/m stat-sear (i)                     | 13924946    | VURABD SSEME SHEA                   |        | (Lehim    | 15-51-2018 16:45                   | 15-11-2018 17:03 |                   |                        |
|                                       | \$22009.5e  | 120K0PLAS7 SHO(2:500H :1522.1       | 3      | Anther    | 15-11-2018 14-45                   | 19-11-2018 1/-07 | 15-11-2018-21.03  | Refour aanvrage        |
| Devestigingsdatum                     | 116455123   | METRONIDAZOL EN CREME AC 25G8       | 3      | Leuler    | 15-11-2018 (e.45                   | 15-11-2018 1703  | 15-11-2018 21:05  | Rebite samerage        |
| Vestigingen                           | 50924611    | NAPROKEN 250MG EC JH 0018           | 1      | (Linker)  | 15-11-2018 16:45                   | 15-11-2018 17:03 | 15-11-2018 21:01  | Retournemenge          |
| Volgrummer bestelling                 | 13775444    | WASELINE DAVETTE CREWE LAT BE 100GR | 2      | Leine .   | 15-11-2010 16:45                   | 19-11-2018 17:02 | 15-11-2018 21:01  | Rebour Laborage        |

## Uitleg van de zoekfunctie in NOrder

Zoeken van een specifiek product (A), nazendregel (B) of besteld/geleverd product (C).

- Zoeken met artikelcode: Z-index nummer of de EAN kode (= barcode nummer)
- Zoeken met één of meerdere zoektermen gescheiden door een spatie: zoektermen zijn (een deel van) de artikelomschrijving, sterkte, leverancier. Bijvoorbeeld: 'tram 100 sz'

Bestel/geleverd product

• Zoeken door het artikel te scannen

#### Product

#### Nazendregel

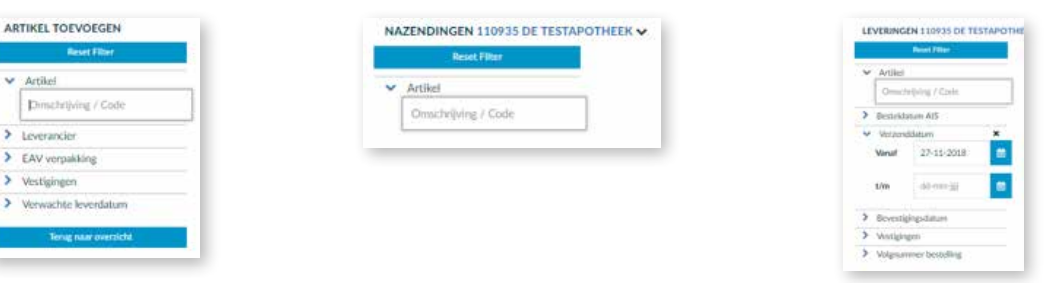

Mosadex Groep Elsloo | Business Park Stein 192 | 6181 MA Elsloo | T +31 88 990 80 50 | E info@mosadexgroep.nl | www.mosadexgroep.nl